Go to <u>25Live.pugetsound.edu</u> and login with your @pugetsound.edu details. You should be welcomed by this screen once logged in. Use Chrome or Firefox for optimal performance.

| 25Live - Home X                          | +                                                      |                                      |                   | – ø ×   |
|------------------------------------------|--------------------------------------------------------|--------------------------------------|-------------------|---------|
| $\leftarrow$ $\rightarrow$ C $rac{1}{2}$ | (Ĵ)                                                    | 💟 🔂 🔍 Search                         |                   | \ ⊡ ≡   |
| UNIVERSITY / AVAILAND                    |                                                        |                                      | 🎽 Create an Event | 💼 Tasks |
|                                          |                                                        | Express Scheduling Event             |                   |         |
|                                          | See Available<br>Locations                             | Date Oct 1, 2018                     |                   |         |
|                                          | Create an Event Search for Events                      | Time           8:00am         9:00am |                   |         |
|                                          | See Available<br>Resources Search for<br>Organizations | Location       Find Location by Name |                   |         |
|                                          |                                                        | Event Name                           |                   |         |
|                                          |                                                        | Required                             |                   |         |
|                                          |                                                        | Open Event Wizard Cancel Save        |                   |         |
|                                          | Desktop Version   Privacy Polic                        | y   What's New                       |                   |         |
|                                          | © 2015 - 2018 CollegeNE                                | -<br>T, Inc.                         |                   |         |

## **EXPRESS SCHEDULING 1**

For last minute meetings under 120 minutes in length that require no services, you can use the Express Scheduling option on the right of the screen. Only a small number of rooms are available for Express Scheduling and if a room is unavailable at your requested time, it will not appear as an option in the "Locations" bar. The Locations are listed as building name-building number, for example, Jones Hall 10 is JO-010. Fill in required details, and press Save.

| UNIVERSITY of ATT DE PUGET SOUND         | 🎽 Create an Event 🏾 🙍 Tasks 💿 Help 🗮                                                                                      |
|------------------------------------------|----------------------------------------------------------------------------------------------------|
| See Available<br>Locations               | Express Scheduling Event Date Oct 1, 2018                                                                                 |
| Create an<br>Event Search for<br>Events  | Time       8:00am       9:00am                                                                                            |
| See Available<br>Resources Organizations | Location       Find Location by Name                                                                                      |
|                                          | Event Name                                                                                                    |
| Desktop Version • P<br>© 2015 - 20       | Required       Open Event Wizard       Cancel       Save       Privacy Policy       What S New       018 CollegeNET, Inc. |

## **EXPRESS SCHEDULING 2**

If there are no conflicts and you have been approved to proceed, you will see the following confirmation message after clicking "Save." This is your event confirmation.

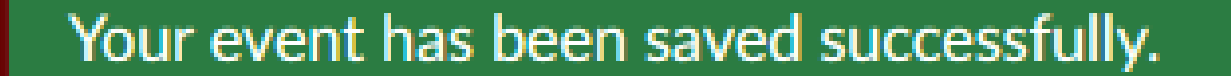

For events that cannot be Express Scheduled, open the Event Wizard either by clicking the "Open Event Wizard" link, or clicking the "Create an Event" button. If you wish to have your event in a particular space, click the "See Available Locations" button.

UNIVERSITY of MARCEN

🎽 Create an Event 🛛 💼 Tasks 📀 Help 📃

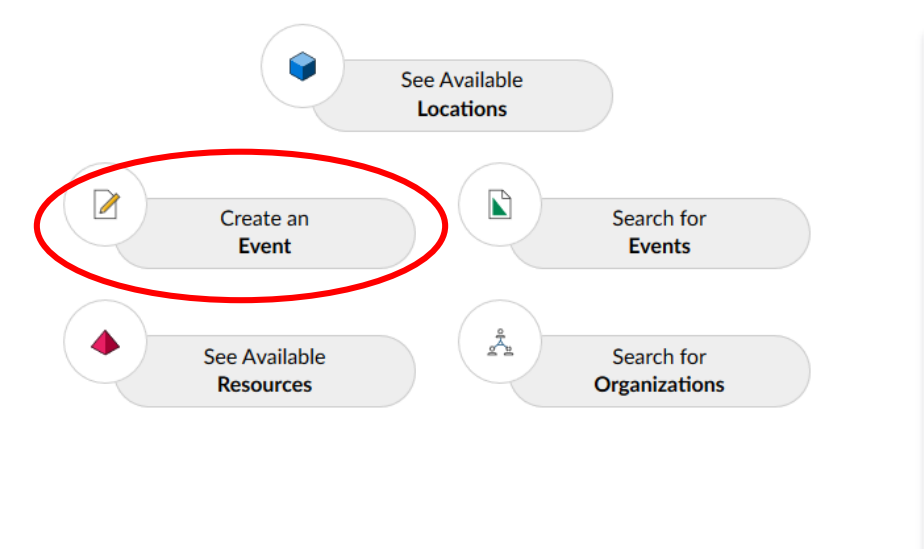

### Express Scheduling Event

| Oct 1, 2018           | Ë |
|-----------------------|---|
| Time                  |   |
| 8:00am 9:00am         |   |
| Location              |   |
| Find Location by Name | × |
| Event Name            |   |
| Required              |   |

Desktop Version • Privacy Policy • What's New

© 2015 - 2018 CollegeNET, Inc.

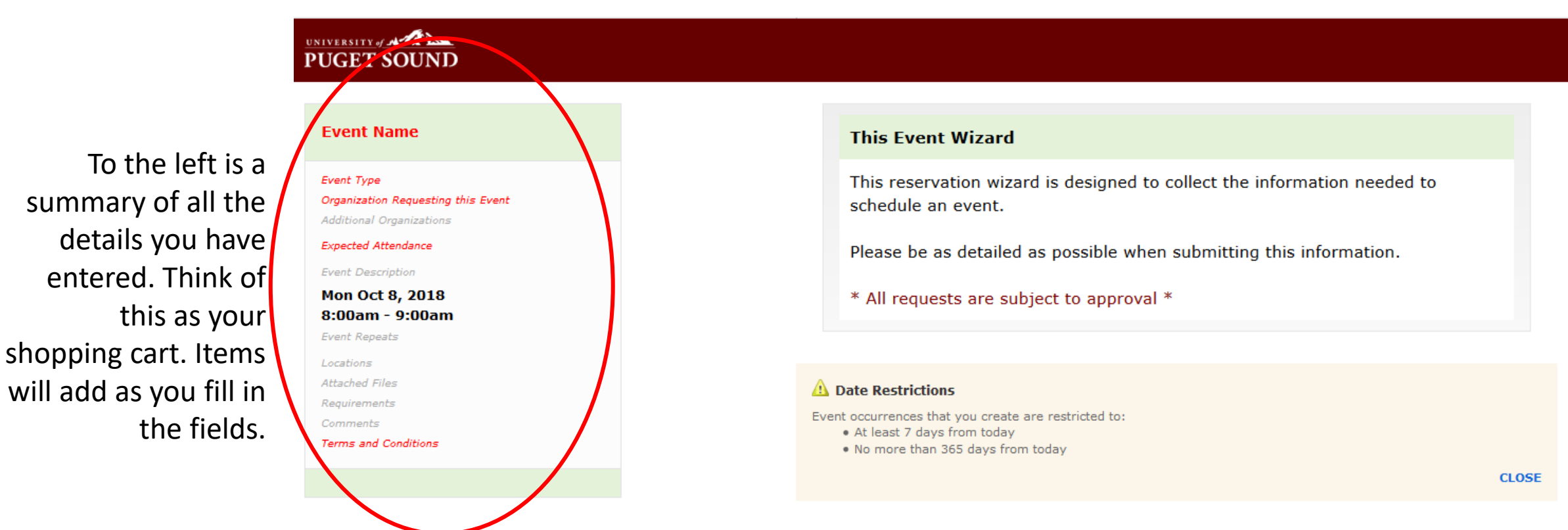

Instructions are provided between the subject and the input fields. To keep consistency in formatting, DO NOT abbreviate or use acronyms. Even though there is a 40 character limit, spell out everything as much as possible.

#### Event Name

#### Instructions

Please enter a name that clearly describes the event. 40 character limit.

This field is required.

#### Event Type

#### Instructions

Select the event type that best describes the event.

Note: Changing the Event Type may update selections for the following: Custom Attributes, Categories, Contact Roles, Requirements, Publish to Calendar.

| Selected Type | * | ) > | k |
|---------------|---|-----|---|
|               |   |     |   |

#### **Organization Requesting this Event**

#### Instructions

Select the Organization responsible for the event from the list of favorite organizations, or search by organization name.

**Note:** If the search does not return the expected result, try limiting the search term to a key word in the organization name.

Search for an Organization

#### Additional Organizations

#### Instructions

Select any additional department(s) that may be involved with the event.

Start to type part of the organization requesting the event. This field will remain blank until at least two letters are entered in order to start the search. The dropdown will pre-populate with any saved organizations. If multiple groups (such as departments) are co-hosting an event, they may entered in the "Additional Organizations" field.

Select the meeting type that best suits

your event. This is the only field that cannot be changed once the event is saved.

Search for Additional Organizations

#### **Expected Attendance**

#### Instructions

Please enter the expected attendance for the event.

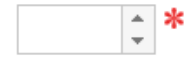

Your expected attendance cannot be a range, but a solid number. Enter what you anticipate to be the most realistic attendance number.

#### **Event Description**

#### Instructions

Enter additional information about the event here. This information will appear in the *25Live* event detail view.

Grammar, punctuation, and clarity matter!

B I U A ▼ Font Family ▼ Font Sizes ▼ ♂ ⊡ ⊡ E E The Event Description is an open field where you can give a little information about the event. This is your "promo" area. Do not add logistical details here.

For example, "The Jacobsen Series, established in 1984, is an annual series celebrating faculty and guest talent in a variety of performances held at Schneebeck Concert Hall. The series was named in honor of Leonard Jacobsen, former chair of the piano department at Puget Sound."

Simply enter text – do not format it.

### Date and Time

### Instructions

Select the *Start Date*, *Start Time*, *End Date*, and *End Time* for the event. Please use the ACTUAL start and end times for events.

If additional access time is needed (for setting handouts, placing centerpieces, etc), click on the *Pre-Event* and *Post-Event* editors and add the appropriate number of minutes or hours desired.

#### Date Restrictions

Event occurrences that you create are restricted to:

- · At least 7 days from today
- · No more than 365 days from today

Select the dates and times of the actual event.

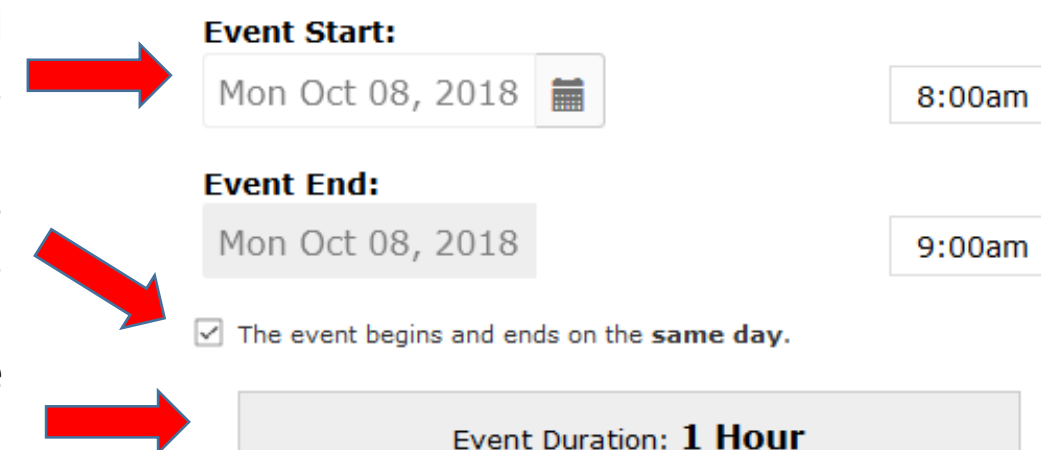

Enter actual event start date/time and actual event finish date/time.

If your event spans more than one day, uncheck the box.

Total event run time will be automatically calculated in the gray box.

Here is the section where you enter any additional time needed before and/or after the event.

"Pre-Event" and "Post-Event" are times when you have access to the room. This would be used, for example, to set out pamphlets, stage pull-up banners, or decorate.

*Do not* include an allowance for Service providers to rearrange the room, set up AV or plate catering, as they can adjust those times on their end if needed.

Your total reservation time will auto-tally in the gray box.

### Additional Time

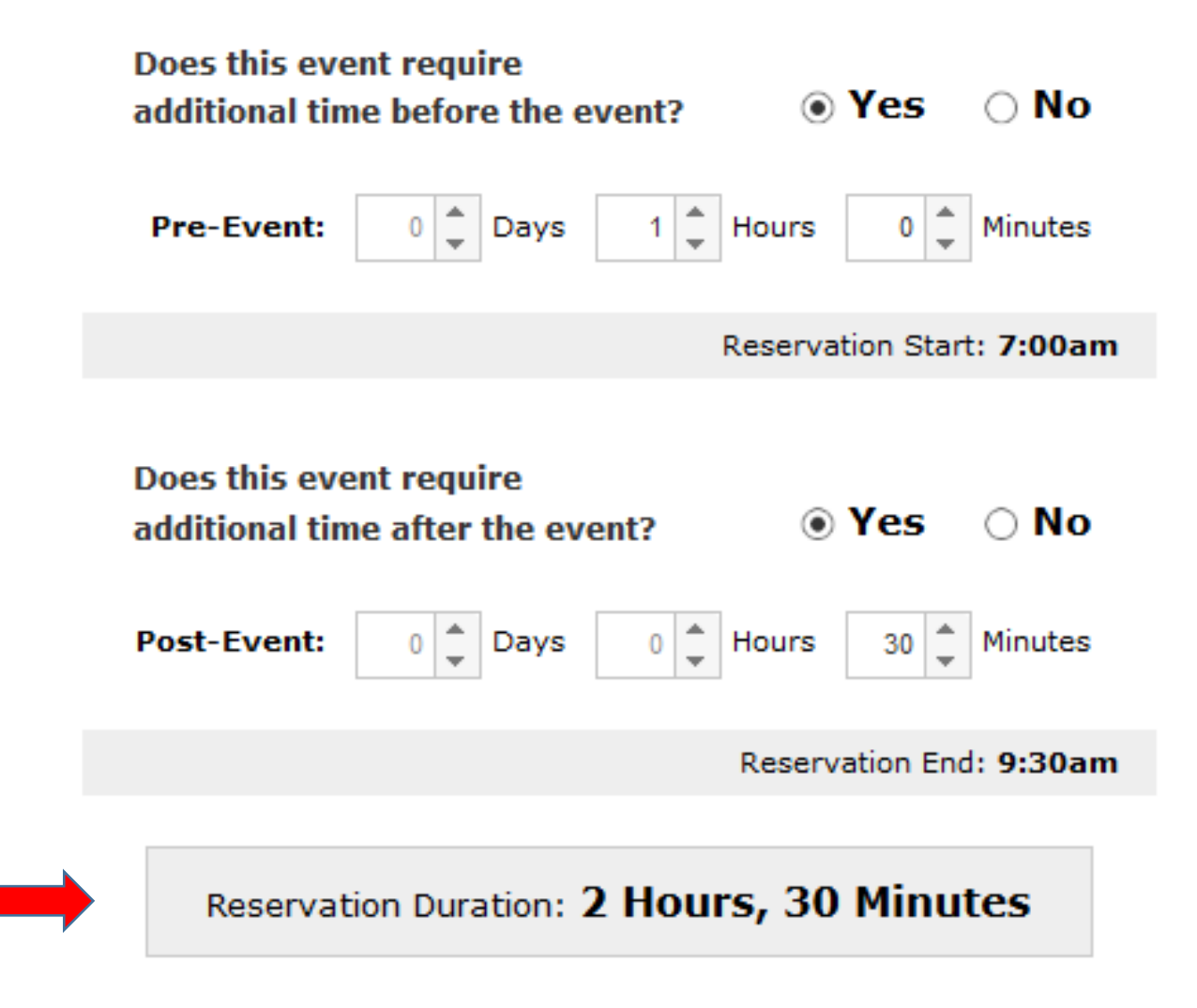

A repeating event always takes place at the same time, but not necessarily in the same space. The repeating option is ideal for standing meetings – such as a monthly department meeting.

#### **Event Repeats**

| Weekly Repeats 🗸                                                                                                    |              |              |              |      |
|----------------------------------------------------------------------------------------------------|--------------|--------------|--------------|------|
| Repeats ever                                                                                                    | ry week      | ~            |              |      |
| Repeats on                                                                                                    | ⊠Mon<br>□Fri | ⊡Tue<br>□Sat | □Wed<br>□Sun | □Thu |
| Repeats the second second s | rough        |              |              |      |
| Wed                                                                                                    | d Nov 14,    | 2018         |              |      |
| O Fada after                                                                                                    |              |              |              |      |

| Ends after | 1 | iterations |
|------------|---|------------|
|            |   |            |

|                  | Occurrence List |    |          |
|------------------|-----------------|----|----------|
| Date             | Comments        |    | Status   |
| Mon Oct 8, 2018  |                 | ,d | Active 🗸 |
| Tue Oct 9, 2018  |                 | ,d | Active ~ |
| Mon Oct 15, 2018 |                 | ,d | Active 🗸 |
| Tue Oct 16, 2018 |                 | đ  | Active 🗸 |
| Mon Oct 22, 2018 |                 | .d | Active 🗸 |
| Tue Oct 23, 2018 |                 | ,d | Active ~ |
| Mon Oct 29, 2018 |                 | .: | Active 🗸 |
| Tue Oct 30, 2018 |                 | .d | Active ~ |
| Mon Nov 5, 2018  |                 | ,d | Active 🗸 |
| Tue Nov 6, 2018  |                 | ,d | Active ~ |
| Mon Nov 12, 2018 |                 | .d | Active 🗸 |
| Tue Nov 13, 2018 |                 | .d | Active 🗸 |

Select from the drop-downs whether or not your event repeats and at what frequency.

Depending on the selections made above, your dates will appear here. Note each day of the week is a different color so you can easily see the pattern.

If you know a meeting will not occur, change the drop-down for that date from "active" to "cancelled."

### Locations

### Instructions

Select the Location(s) for your event from the list of favorite locations or search by location name. Multiple Locations can be requested.

**Note:** If the search does not return the expected result, try limiting the search term to a key word in the location name such as the building name.

Start typing the room or building you wish to use. 25Live will pre-populate the available spaces.

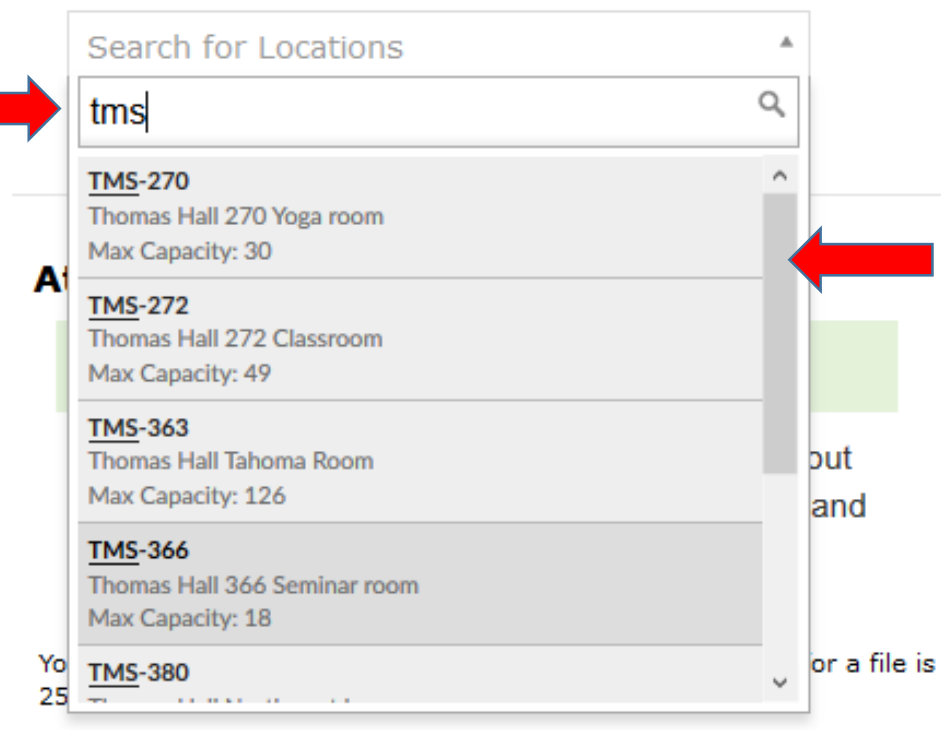

Notice there is a scroll bar to see more options.

This is simply presenting you with all options that fit under the category of what was entered in the search bar. To make a selection, click on the room.

PDF, TXT, RTF

## EVENT WIZARD 7A

### Locations

### Instructions

Select the Location(s) for your event from the list of favorite locations or search by location name. Multiple Locations can be requested.

**Note:** If the search does not return the expected result, try limiting the search term to a key word in the location name such as the building name.

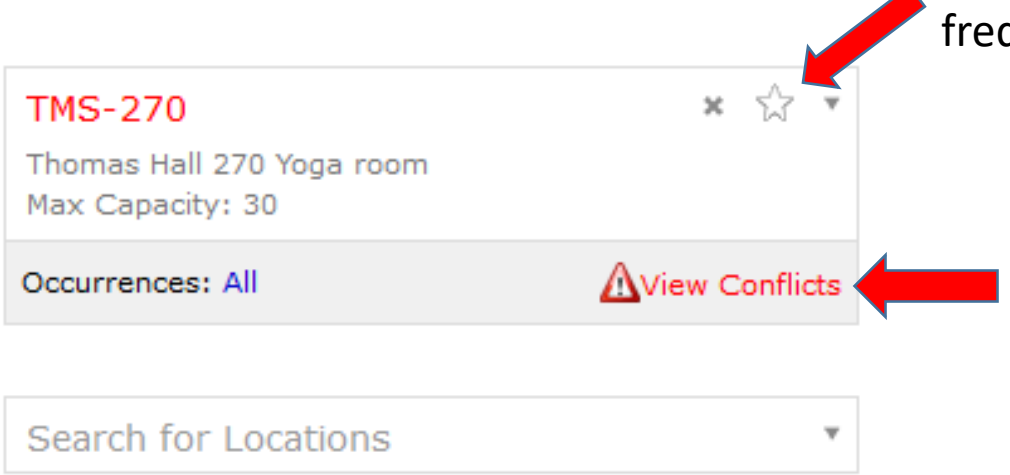

You can "Star" this location if it is a favorite and you request it frequently.

Here, in red, it shows that there are conflicts for that space for one or more of your requested dates or times. To see what the conflict is, click on "View Conflicts."

# EVENT WIZARD 7B

Here you can see that there are several conflicts. In this case, it may be best to request another space, or change your event times to accommodate.

For this example, we will request Thomas Hall 381 as the alternate location.

#### Tue Nov 13, 2018 TMS-270 Conflicts: October 8 Yoga Club Locations October 9 System Yoga Club Instructions October 9 THTR 200 BRKA 9534 Select the Location(s) October 15 Syoga Club favorite locations or se October 16 Yoga Club Multiple Locations can October 16 THTR 200 BRKA 9534 Note: If the search doe result, try limiting the se October 22 System Yoga Club location name such as October 23 System Yoga Club October 23 THTR 200 BRKA 9534 TMS-270 Thomas Hall 270 Yoga roo October 29 Yoga Club Max Capacity: 30 October 30 System Yoga Club Occurrences: All October 30 THTR 200 BRKA 9534 Search for Locations November System Yoga Club 5 November System Yoga Club 6 Attached Files November THTR 200 BRKA 9534 Instructions 6 This is a great place to November Yoga Club diagram, or other attac 12 service providers with November System Yoga Club 13 You can attach up to 5 files to 25MB. File types accepted: November THTR 200 BRKA 9534 PDF, TXT, RTF 13 . IDC IDEC DNC CIE

| TMS-381                             | * ☆ *                 |
|-------------------------------------|-----------------------|
| Thomas Hall 381<br>Max Capacity: 14 |                       |
| Occurrences: All                    | <b>⊘</b> No Conflicts |
|                                     |                       |

If you select an alternate location and there are no conflicts, you will see a green checkmark and can proceed to the next step.

Resources are items that are not a part of the room.

A ceiling-mounted projector is not a Resource since it is part of the room. This would be considered a Feature. A laptop, however, is a Resource since it is not associated to a particular space.

### Resources

### Instructions

Select the Resource(s) for your event from the list of favorite Resources or search by Resource name. Multiple Resources can be requested.

**Note:** If the search does not return the expected result, try limiting the search term to a key word.

| Search for Resources |    |
|----------------------|----|
| laptop               | Q, |
| Media- <u>Laptop</u> |    |

You have the option to attach a file. This is not a mandatory field.

It would be a great place to add a custom floorplan, promotion flyer, logo, etc.

The attachment is seen by all Users who have access to the event.

### **Attached Files**

### Instructions

This is a great place to upload a flyer, custom layout diagram, or other attachment to assist approvers and service providers with your event.

You can attach up to 5 files to this event. The maximum size for a file is 25MB. File types accepted:

- PDF, TXT, RTF
- JPG, JPEG, PNG, GIF
- DOC, DOCX, CSV
- XSL, XSLX

### Attached Files

Select File

Both fields for Event Contacts will default to you—the person logged in.

These fields are helpful in directing any questions to the appropriate person(s) associated with the event.

### **Event Contacts**

### Instructions

Scheduler is the person entering the information. The Requestor is the primary organizer of the event. They may or may not be the same contact.

### Scheduler

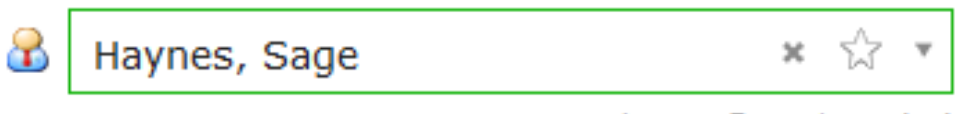

shaynes@pugetsound.edu

Ŧ

### Requestor

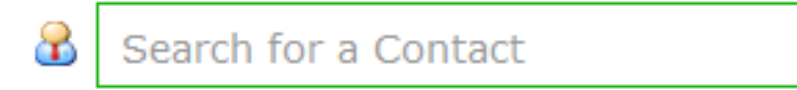

This is where you let Service Providers know that you need their assistance.

For Events that Require Catering: Fill out the form linked here For Events that Require Technology Services: Fill out the form linked here. 🗱 You must select at least one of the Requirements. Selecting one of these three options will This event trigger an alert to the Provider. Ensure the requires catering and/or drink service. See Link... box is checked if you need one of these Comments: items and write in your needs such as This event requires requires assistance from Tech "Banquet rounds for 40." The information Services. See Link... Comments that would have previously gone in a Work Order should be entered here. This event requires rearrangement of furniture. Provide Details... Comments: This event requires another service. Provide Details. Comments This event requires no additional services.

Comments

Requirements

Instructions

to this event.

Please select any and all additional items applicable

If you don't need any catering, additional AV, staff assistance, or furniture rearranged, select the box "This event requires no additional services."

### Comments

#### Instructions

Use this field to provide additional instructions or event information to Location, Resource, and Published Calendar approvers.

This information is only viewable by the Scheduler, Requestor and any service providers or approvers of Locations and Resources assigned to this event. This is the area to input any information that has not already been entered elsewhere. This is not seen by all.

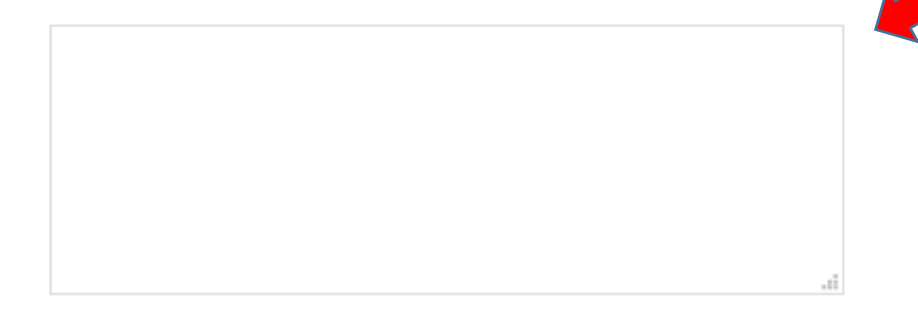

### **Terms and Conditions**

By checking this box, I agree that I have read, understand, and agree to terms outlined and will abide by University Policies.

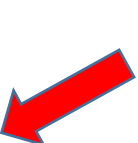

This is a mandatory field and must be checked to proceed.

On your far left "Shopping Cart," every entry made has been added to create a summary.

If an adjustment is needed, you can click on that particular item to jump to its field.

#### Test for tutorial

Training/Workshop

Sustainability Services Additional Organizations

8 Attendees Expected

This is the Event Description field

Mon Oct 8, 2018 11:00am - 12:00pm Pre-Event: 15 minutes Post-Event: 15 minutes Repeats every week on Monday for 3 iterations

TMS-381 All Occurrences

All Occurrences

Attached Files

B Haynes, Sage Scheduler

Requirements

This is the Comments field.

Terms and Conditions

This is your submission page. Note, this is confirming that your *REQUEST* has been submitted.

All events require a separate confirmation to proceed.

Your request has been successfully submitted. Your event is not confirmed until you receive a confirmation e-mail from the Location Approvers and/or Service Providers associated with your event.

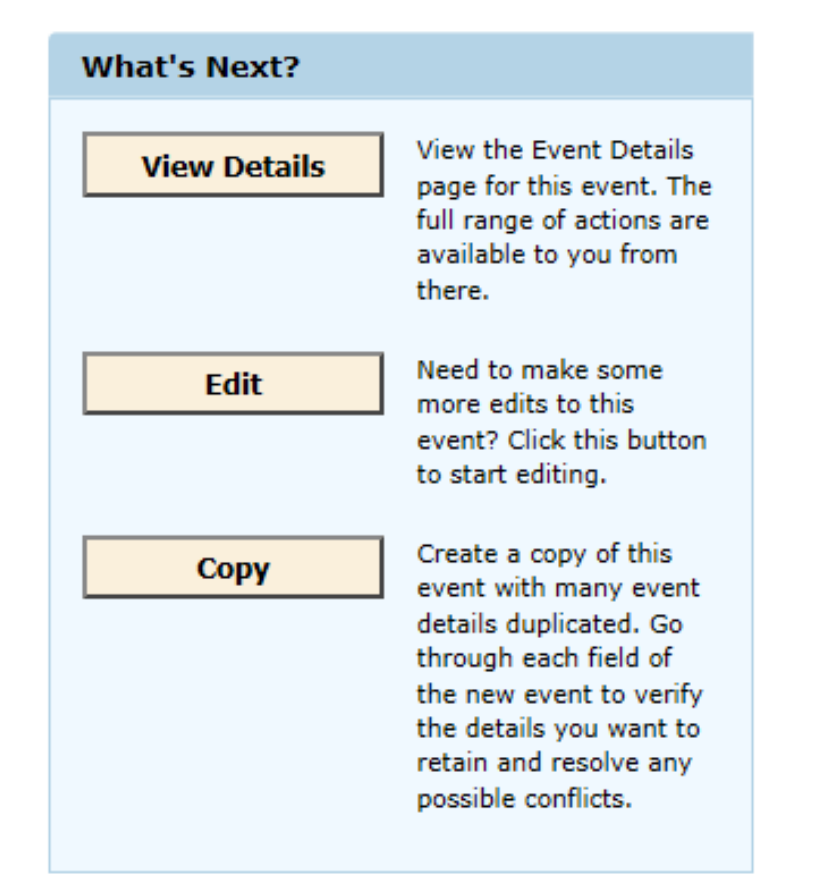